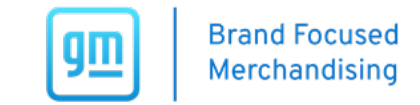

## MAKE SURE YOU ARE USING GOOGLE CHROME BROWSER ONLY! 🥥

\*You may have to use **"Incognito Mode"** to access if regular Google Chrome is not working.

## 1. Visit: https://gmdw.dcim.com to SIGN IN

| <b>g</b><br>Mercha | Focused<br>Indising          | <b>Q</b> Search by Part # or | Name      |      |            | Ö QUICK ORDER | CART   0 ITEMS 🦉 |
|--------------------|------------------------------|------------------------------|-----------|------|------------|---------------|------------------|
| Showroom           | <ul> <li>Service </li> </ul> | Brand Essentials 🔻           | Resources | FAQs | Contact Us |               | SIGN IN          |

## 2. Select SIGN IN USING SSO

|                   | Close × |
|-------------------|---------|
| Sign in           |         |
| Username          |         |
|                   |         |
| Password          |         |
|                   |         |
| LOGIN             |         |
| SIGN IN USING SSO |         |
|                   |         |

3. Use your GlobalConnect ID/username to sign in with this format: GlobalConnect ID@autopartners.net

| general motors             |      |      |  |  |
|----------------------------|------|------|--|--|
| Sign in                    |      |      |  |  |
| example@autopartners.net   |      |      |  |  |
| Can't access your account? |      |      |  |  |
|                            |      |      |  |  |
|                            | Pack | Novt |  |  |

\*If your GlobalConnect ID is not working, try using your BAC as shown: **123456@autopartners.net** 

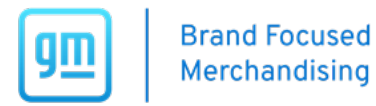

4. Enter your GlobalConnect username and password to be **REDIRECTED back to the Brand Focused Merchandising website**:

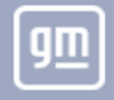

## Welcome to General Motors

| erms of Use Privacy Statement © General Motors LLC. All Rights Reserved. | User Name:  Password:  Password?  LOG IN  Forgot Password?  Click on the Forgot Password link to use th users unable to use the "Forgot Password"  Please contact your local Help Desk for all | ne self-serve password reset feature<br>" feature must work directly with the<br>other GlobalConnect support | e. You must know your security questions and a<br>ir Dealership Administrator for all password sup | nswers to use this link. Dealer<br>port. |
|--------------------------------------------------------------------------|----------------------------------------------------------------------------------------------------|----------------------------------------------------------------------------------------------------|----------------------------------------------------------------------------------------------------|------------------------------------------|
|                                                                          | Ferms of Use Priv                                                                                                    | vacy Statement                                                                                               | © Gene                                                                                             | ral Motors LLC. All Rights Reserved.     |

\*If you forgot your password, select the "**Forgot Password**" link to retrieve or reach out to GlobalConnect specifically by using the "**Help Desk**" link.